### **Description:**

From within the Datatron software, you have the ability to fax or email invoices, statements and purchase orders with additional software (available for a small monthly fee).

#### System requirements:

- $\cdot$  Datatron Software must be at level 2004.12A(100) or higher.
- · For faxing:
  - A Class 2 dialup modem. An example: Multitech 2834ZDX
  - An available telephone line.
- For email:
  - A broadband ("always on") connection to the Internet.
  - Valid e-mail address for use as a "reply-to" address.

#### **Configuration of Datatron software:**

After the Faxing/Emailing software has been installed on your system, you will need to configure the Datatron programming to use it.

#### Add entries to the Customer Extra database:

- · Go to Customer Extra Info Description Maintenance (AR-1-1-7-1).
- $\cdot\,$  Hit enter once to get to the second page (100 and greater numbers).
- · Locate 3 empty lines so you can add 3 new entries.

(In this example, we will use lines: 105, 106 and 107.

 $\cdot$  Add the following items. They must be worded exactly like they are listed here:

| 105) FAX              | Ν |
|-----------------------|---|
| 106) FAX OLD INVOICES | Ν |
| 107) FAX STATEMENTS   | Ν |

#### Adding fax numbers or email addresses in Customer Maintenance:

- · Go to Customer Master File Maintenance Change/Inquire (AR-1-1-2).
- Type in customer number, then enter until you see the lines you entered above.
- $\cdot$  Modify each line with the customer's fax number or email address.
  - The fax number must be exactly as it needs to be dialed (include a "1" and an area code if necessary) or emailed (entire email address).
  - Notice: The email address is currently limited to 24 characters.
  - Some examples:

| 105) FAX              | 15159875055             |
|-----------------------|-------------------------|
| 106) FAX OLD INVOICES | 15159875055             |
| 107) FAX STATEMENTS   | support@datatronltd.com |

#### Add vendor fax numbers or email address in Vendor Maintenance:

- · Go to Vendor Master File Maintenance Change/Inquire (AP-1-2).
- $\cdot$  Enter vendor number and enter once more to get to the second page.
- · Enter vendor's fax number or email address into Item 37 "Purchase Order Fax Info"
  - The memo field may be left empty. You may use it to label each number or email address if there are multiple ones for a particular vendor.
- The "FAX LPT#" field must be filled out and it MUST say "LPTF1".
  - Use "LPTF1" for both fax numbers and email addresses.
- An example showing a fax and email entry:

|     |     |   | MEMO  | NUMBER              | FAX LPT# |
|-----|-----|---|-------|---------------------|----------|
|     |     |   |       |                     |          |
| 37. | FAX | 1 | EMAIL | scott@autologue.com | LPTF1    |
|     | FAX | 2 | FAX   | 15159875055         | LPTF1    |
|     | FAX | 3 |       |                     | LPT      |
|     | FAX | 4 |       |                     |          |

#### Fax or email an invoice:

- · Go to Print Chg/Cash Invc's / Interface To Statement Discount File (OE-8-21).
- Choose "F) FAX INVOICES" for #1 Sort By.
- If the Customer Extra record is set up correctly (see above), the customer's fax number or email address will be displayed after the customer's number has been entered for Line 6.
  - · Line "20) PRINTER" will also change to "LPTF1"

### Fax or email statements:

- · Run statements as usual via Accts Receivable Statement Printing (AR-8-5).
- Customers with something entered in their "FAX STATEMENTS" Customer Extra record will automatically have their statement sent to the number or email address recorded in that field.
- A "STATEMENT FAXED" message will appear on the printed copy of the customer's statement.
- *Important note:* DO NOT change the printer number for Question #15 if Option "A" (Print, Auto Faxes, Updating) is chosen. If you need to send your printed statements to a different printer, make that change in A/R Define System Parameters (AR-16-2-5A) first and then reenter the statement program.

### Fax or email purchase orders:

- The Outstanding Order Items Report (OE-9-13) is the program that is used to fax/email purchase orders.
  - When "ALSO FAX ?" is answered "Y" for #32 on the 2nd screen of Automatic Ordering (OE-9-4), the program chains to the Outstanding Order Items Report for faxing/email.
- Select "D. FAX ORDER" for Item 1.
- After the PO has been selected, the fax or email address will be displayed and you will be asked if it is "OK?".
- If you have multiple addresses and/or numbers set up, answer "N" until you see the one you want to use and then enter "Y" to continue.

# Fax or email a "standard" ASCII text file:

- $\cdot$  Back out to the "DOT" and "LOG" to the directory where the file is located that you want to fax.
- $\cdot$  Type a single command (at the dot) to send the desired file:
- · To fax:
  - · On LINUX, type: host faxspool -q <phonenumber> <filename>
  - $\cdot$  On IBM/AIX, type: host sendfax -nd <phonenumber> <filename>
- To email:
  - · Type: host emaildt <email@address> <filename>

### **Faxing Maintenance:**

- $\cdot$  To see the status of the fax queue
  - $\cdot\,$  Back out to the "DOT" and type: <code>faxlog</code>
  - The system will show the last few faxes/emails, their status and job id numbers, as well as the current status of the program.
- · To remove a queued fax type: host faxrm <jobid>

# Email client:

You may need to make the following Font style changes in your email client to view the incoming emails appropriately.

```
Outlook Express:
INBOX
  TOOLS
      OPTIONS
        >READ (Tab at top)
       ** "READ ALL MESSAGES IN PLAIN TEXT"
                   FONTS
                      Proportional Font: COURIER NEW
                      Fixed Width Font: COURIER NEW
                      Font Size:
                                                SMALLER
Outlook:
INBOX
  TOOLS
     OPTIONS
        >MAIL FORMAT (Tab at top)
              FONTS
                 When Composing and Reading Plain Text: 10 PT. COURIER NEW
```

# For technical support:

· Contact Jason at the Datatron main office: 800-747-9611